メールアドレスを 登録して認証

Copyright(C) 2022 KATCH NETWORK INC. All rights reserved.

メールアドレスを登録し、登録したメール宛てに送付されるパスワード

を入力することで利用が可能です。 ※本パスワードによる認証は当日限り有効です。(利用ごとに登録が必要)

①無線LAN [Anjo-City](パスワード「anjo2015」)へ接続し、ブラウザ(インターネット閲覧ソフト)を 起動します。

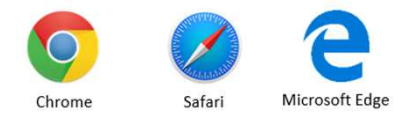

※ブラウザの一例

②ブラウザを使ってインターネットサイトに接続すると自動的に ログインページに変移します。利用規約を一読の上、 [規約に同意する]にチェックを入れ [ENTER]を押す。

注】 Anjo Free Wi-Fi ログインページ、安城市、アンフォーレ、図書情報館、 KATCH、google、Facebook、twitter、微博のサイト以外を閲覧してください。 注】サイトのURLがhttpsの場合は、ログインページに進めずセキュリティ 警告画面、もしくはサーバ識別情報が表示されますので、 「続行」もしくは「継続」押す。それでもログインページに変移しない場合、 キャンセルをしてサイトのURLのhttpsの「s」を削除して接続してください。

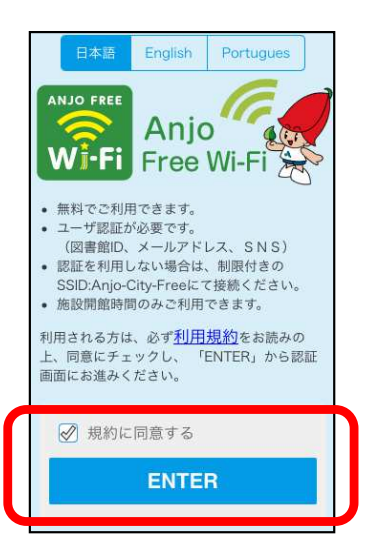

③「メール認証」のタブを押して、[メールアドレスを登録して接続]ボタンを押す。

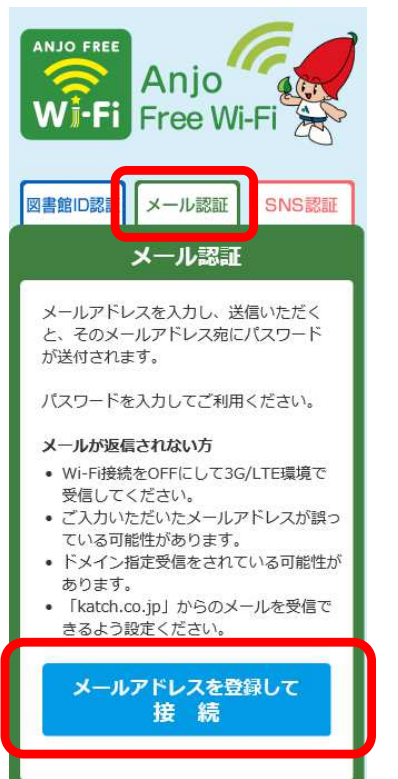

④「メールアドレス」を入力し ⑤パスワード入力画面が 表示されますが、 「送信」ボタンを押す。 閉じずに⑥へ。 ANJO FREE ANJO FREE Anio Anio Wi-Fi Free Wi-F Free Wi-F メールを送信しました。 メールを確認し、メールに記載のパスワードを入力 してください。 メールアドレス パスワード 送信 ログイン

Copyright(C) 2022 KATCH NETWORK INC. All rights reserved.

## 4-2.■メールアドレスを登録して認証

⑥パスワード入力画面が表示されたら、一旦、<u>Wi-Fi接続をOFF</u>にして、携帯電話(3G/LTE)環境にて、 メールを受信してください。

携帯電話の迷惑メール対策で受信制限されている方は、「<u>xxxx@katch.co.jp</u>」からのメールを 受信できるよう受信設定してください。

⑦受信したメールに記載されたパスワードをメモしてください。

<返信メールの例>

Anjo Free Wi-Fiのご利用ありがとうございます。

Wi-Fi[SSID:Anjo-City]に接続し、ブラウザに 下記パスワードを入力し、ご利用ください。 Password xxxxxx

⑧<u>OFFしたWi-Fi接続を再びON</u>にして、 再度、無線LAN [Anjo-City]へ接続。

⑨パスワード入力画面に、メモしたパスワードを入力し [ログイン]ボタンを押す。

パスワードはメールアドレス登録から30分以内に行ってください。 30分以上経過した場合やパスワード入力画面を 閉じてしまった場合は再度やり直してください。

⑨安城市のホームページが表示されたら、認証完了となり インターネットの利用が可能です。

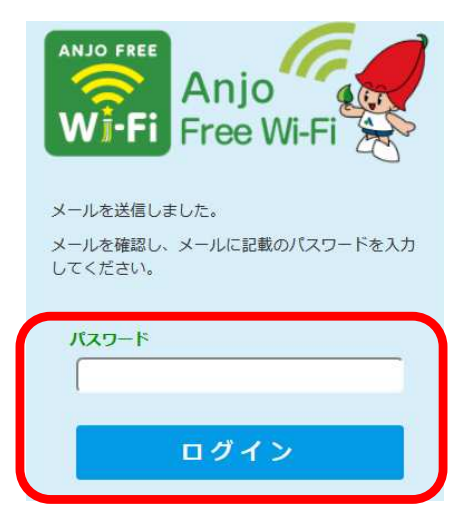

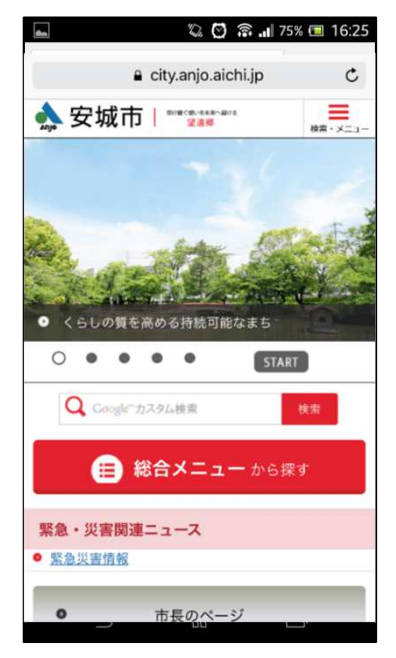

Copyright(C) 2022 KATCH NETWORK INC. All rights reserved.

⑥再度、無線LAN [Anjo-City]へ接続し、ブラウザを起動します 認証コード入力画面がでているので、メモしたパスワードを入力し [ログイン]ボタンを押す

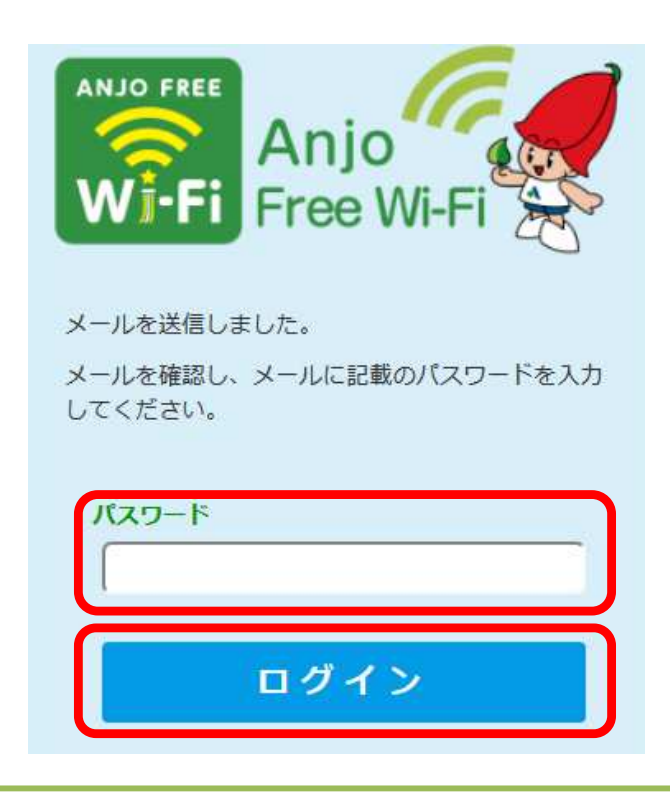

パスワードはメールアドレス登録から30分以内に行ってください 30分以上経過した場合は、再度やり直してください

⑦安城市のホームページが表示されたら、認証完了となり インターネットの利用が可能です